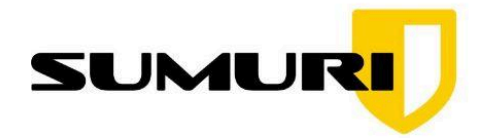

ORLD'S MOST POPULAR UX FORENSIC SUITE

# HOW TO MAKE YOUR OWN PALADIN LTS (VERSION 9 OR HIGHER) USB with PERSISTENCE

# MODE

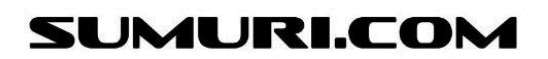

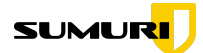

# How to Make Your Own PALADIN LTS (Version 9 or Higher) USB with Persistence Mode

#### **IMPORTANT:**

This guide explains how to create a PALADIN LTS Version 9 (or higher) USB with Persistence Mode. Persistence Mode allows you to save settings, updates, and files between reboots — turning your PALADIN USB into a powerful, portable forensic toolkit.

## What You Will Need:

- A USB drive (at least 16GB or larger recommended)
- The PALADIN LTS ISO (Download from <a href="mailto:sumuri.com/product/paladin-lts/">sumuri.com/product/paladin-lts/</a>)
- A Windows PC
- Rufus software (Download free from rufus.ie)

## Why Use Persistence Mode?

Persistence Mode allows you to:

- Save custom settings (e.g., Autopsy configurations, network settings)
- Retain downloaded tools and updates
- Maintain logs, case notes, and reports between reboots
- Save valuable setup time by eliminating the need to reconfigure PALADIN each use

Without Persistence Mode, all changes would be lost after every reboot.

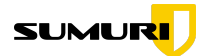

# Step-by-Step Instructions:

|      | 0 | Organization Type * What type of organization are you?                                                                                                    |  |  |  |  |
|------|---|----------------------------------------------------------------------------------------------------|--|--|--|--|
| Sec. | ~ | Law Enforcement                                                                                                    |  |  |  |  |
|      |   | Name Your Price ( \$ )                                                                                                    |  |  |  |  |
|      |   | Keep PALADIN Going (and Your Inbox Happy)<br>We offer PALADIN at low or no cost because we believe forensic professionals<br>shouldn't have to choose between great tools and lunch. All we ask in return? Let us<br>send you the occasional email.<br>We're not here to spam you into submission. Our emails include real value—like<br>forensic tips, blog articles worth reading, training opportunities, and the occasional<br>product update that might just make your day easier. |  |  |  |  |
|      |   | If it ever gets to be too much (we get it, inboxes are sacred), you can unsubscribe<br>anytime. No drama, no hard feelings, no "are you sure you want to leave us?" guilt-<br>trips.<br>Thanks for helping us keep PALADIN available—and for being part of a community that<br>makes digital forensics just a little more awesome.                                                                                                    |  |  |  |  |

#### **1. Download PALADIN LTS**

- Visit https://sumuri.com/product/paladin-lts/.
- Add PALADIN LTS to your cart and complete the donation process.
- After purchase, download the PALADIN LTS ISO file.

#### 2. Download and Open Rufus

| Download            |          |               |        |            |
|---------------------|----------|---------------|--------|------------|
| Latest releases:    |          |               |        |            |
| Link                | Туре     | Platform      | Size   | Date       |
| rufus-4.7.exe       | Standard | Windows x64   | 1.6 MB | 2025.04.09 |
| rufus-4.7p.exe      | Portable | Windows x64   | 1.6 MB | 2025.04.09 |
| rufus-4.7_x86.exe   | Standard | Windows x86   | 1.6 MB | 2025.04.09 |
| rufus-4.7_arm64.exe | Standard | Windows ARM64 | 5.3 MB | 2025.04.09 |

- Go to <u>https://rufus.ie/</u> and download the latest version of Rufus.
- Insert your USB drive into your Windows PC.
- Open Rufus.

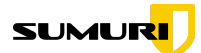

#### 3. Set Up Your PALADIN USB with Persistence

| 💉 Rufus 4.6.2208 (Portable)                        |                                |            |              | ×   |  |  |
|----------------------------------------------------|--------------------------------|------------|--------------|-----|--|--|
| Drive Properties                                   |                                |            |              |     |  |  |
| Device                                             |                                |            |              |     |  |  |
| PRUSAI3MK3S (E:) [16 GB]                           |                                |            |              | ~   |  |  |
| Boot selection                                     |                                |            |              |     |  |  |
| PALADIN_9.iso                                      | ~                              | $\oslash$  | SELECT       |     |  |  |
| Persistent partition size                          |                                |            |              |     |  |  |
|                                                    |                                | 0 (No      | persistence) |     |  |  |
| Partition scheme                                   | Partition scheme Target system |            |              |     |  |  |
| GPT ~                                              | UEFI (non C                    | SM)        |              | ~ ? |  |  |
| <ul> <li>Show advanced drive properties</li> </ul> |                                |            |              |     |  |  |
| Format Options                                     |                                |            |              |     |  |  |
|                                                    |                                |            |              |     |  |  |
| Volume label                                       |                                |            |              |     |  |  |
| Paladin 9.0.0 E13 amd04 2025.05                    | a                              |            |              | _   |  |  |
| File system                                        | Cluster size                   | ister size |              |     |  |  |
| NTFS ~                                             | 4096 bytes (Default)           |            |              |     |  |  |
| <ul> <li>Show advanced format options</li> </ul>   |                                |            |              |     |  |  |
| Status                                             |                                |            |              |     |  |  |
|                                                    |                                |            |              |     |  |  |
| READY                                              | (                              |            |              |     |  |  |
|                                                    |                                |            |              |     |  |  |
| S) 🛈 😤 🗐                                           | START                          |            | CLOSE        |     |  |  |
|                                                    |                                |            |              |     |  |  |
| Using image: PALADIN_9.iso                         |                                |            |              |     |  |  |

Inside Rufus:

- Device: Select your USB drive.
- Boot Selection: Choose Disk or ISO image, then click Select and pick your downloaded PALADIN LTS ISO file.
- **Persistent Partition Size:** Choose how much space you want to reserve for saving files and settings (example: 8GB for a 16GB drive).
- Partition Scheme: Set to GPT.
- File System: Set to NTFS (IMPORTANT: PALADIN's root file is larger than 4GB, which FAT32 cannot handle).
- Leave all other settings at default.
- Click **Start** and confirm any prompts.

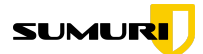

# 3A. (Optional but Recommended) Format the Persistent Volume as "writable"

|                     | PALADIN TOOLBOX v9.0.0 |                         |             |          |           |            | - • ×   |
|---------------------|------------------------|-------------------------|-------------|----------|-----------|------------|---------|
| <b>D</b>            |                        |                         |             |          |           |            |         |
| Imager              | Device                 | Model                   | FileSystem  | Label    | Size      | Mount Path | Bitlock |
|                     | /dev/                  | Samsung SSD 990 PRO 1TB |             |          | 931.51GB  |            | No      |
| Image Converter     | /dev/                  | Samsung SSD 990 PRO 1TB | vfat        |          | 1.05GB    |            | No      |
| Find                | /dev/                  | Samsung SSD 990 PRO 1TB | ext4        |          | 930.46GB  |            | No      |
| Unallocated         | /dev/                  | Samsung SSD 990 PRO 1TB |             |          | 931.51GB  |            | No      |
|                     | /dev/                  | Samsung SSD 990 PRO 1TB |             |          | 897.35GB  |            | No      |
| Disk Manager        | /dev/                  | Samsung SSD 990 PRO 1TB |             | swap     | 34.16GB   |            | No      |
| Network Share       | /dev/sda               | PSSD T7                 |             |          | 1863.02GB |            | No      |
| Dealine and Dealers | /dev/sda1              | PSSD T7                 | ext4        | writable | 1863.01GB |            | No      |
| Backup and Rescore  | /dev/sdb               | Туре-С                  |             |          | 119.51GB  |            | No      |
| Logical Imager      | /dev/sdb1              | Туре-С                  | exfat       | PALADIN  | 69.48GB   |            | No      |
|                     | /dev/sdb2              | En                      | mat         |          | рмв       |            | No      |
|                     | /dev/sdb3              |                         |             |          | GB        |            | No      |
|                     |                        | Label writable          |             |          |           |            |         |
|                     |                        | FS Type EXT4            |             |          | *         |            |         |
|                     |                        | Format Cancel           |             |          |           |            |         |
|                     |                        |                         |             |          |           |            |         |
|                     |                        |                         |             |          |           |            |         |
|                     | 4                      |                         |             |          |           |            | •       |
|                     |                        | Refresh Mount-R Mo      | ount-RW Uni | Mount    | Verify Fo | rmat Wip   | e       |
|                     |                        |                         |             |          |           |            |         |
|                     | Task Logs              | System Logs Verify W    | ipe         |          |           |            |         |
|                     |                        |                         |             |          |           |            |         |
|                     |                        |                         |             |          |           |            |         |
|                     |                        |                         |             |          |           |            |         |
|                     |                        |                         |             |          |           |            |         |
|                     |                        |                         |             |          |           |            |         |
|                     |                        |                         |             |          |           |            |         |
|                     |                        |                         |             |          |           |            |         |
| Sumuri LLC, USA     |                        |                         |             |          |           |            |         |
| PALADIN             |                        |                         |             |          |           |            |         |

After creating your PALADIN USB with persistence using Rufus, you can optionally format the persistent volume for improved compatibility and performance:

- 1. Boot into PALADIN using the USB you just created.
- 2. Open the PALADIN Toolbox and select Disk Manager.
- 3. Locate the persistent partition you created during Rufus setup.
  - It is usually formatted as **ext4** and may be unnamed or have a generic label.
- 4. Format the persistent partition again as **ext4** (if needed), and **label** it exactly as: **writable** (all lowercase)
- 5. Apply and confirm the changes.

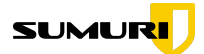

#### Why Label It "writable"?

Labeling the partition as **writable** ensures that Persistence Mode correctly recognizes and mounts the volume as a cache area, allowing you to save settings, logs, updates, downloaded tools, and case files between reboots.

#### Important Tip:

Always double-check that you are formatting the correct partition to avoid losing any important data.

## To Boot PALADIN in Persistence Mode:

- Insert the PALADIN USB into the computer you want to use.
- Enter the computer's Boot Menu (typically by pressing F12, F2, ESC, or DEL at startup – varies by manufacturer).
- Select the USB drive as the boot device.
- When prompted, select **Persistence Mode** to launch PALADIN.

You can now save settings, update tools, create case files — and everything will persist between boots!

## **Tips for Best Performance:**

- Allow up to **3–5 minutes** for the first boot into Persistence Mode (especially if you reserved a large persistence space).
- Always safely eject the USB drive after use to protect your persistent data.
- Regularly back up important case data saved on your USB.

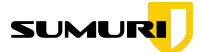

# Contact Us

For more information about PALADIN feel free to reach out to us directly at any time.

# **OUR CONTACT INFO** SUMURI LLC https://sumuri.com Phone: +1 302 570 0015 Email: sales@sumuri.com